## 15. 画面の色・読み上げ ブラウザの変更

OEC confidential

15.1 色変更

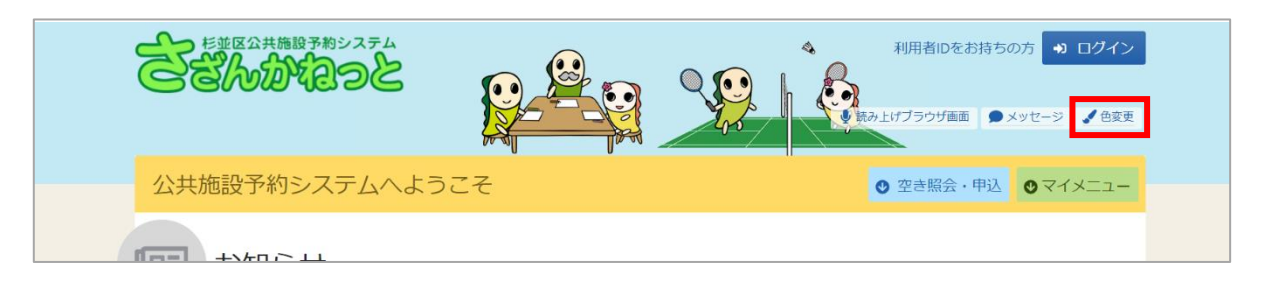

ヘッダーの「色変更」を押すと画面の色変更を行うことができます。

| <b>色変更</b><br>システムの配色を変更することができます。              |                           |
|-------------------------------------------------|---------------------------|
|                                                 | ×≠<br><b>ホタン</b><br>パターン3 |
| 公共施設予約システ                                       |                           |
| サンプル画面<br>この画面は配色確認用のサンプルです。                    |                           |
| サンプル公民館 ご利用時間には、準備、後片付けの時間も含めます。<br>◆申請者名 施設 太郎 |                           |
| □ 利用日                                           | <ul> <li>● 時間帯</li> </ul> |
| 2018年6月15日(金)                                   | 23:05                     |
| ボタン ボタン ボタン ボタン ボタン                             |                           |
| ★ 一番上へ 骨 Homeに戻る                                | ✔ 変更                      |

上図のような画面が表示されるので、配色を選んで「変更」ボタンを押してください。

1

15.2 読み上げブラウザの変更

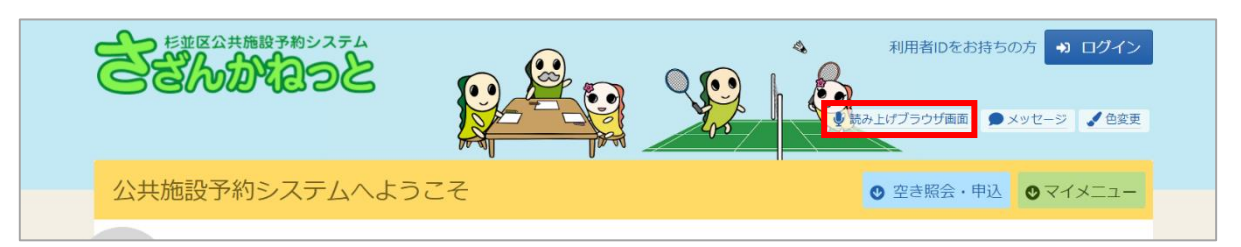

音声読み上げソフトを使用する場合は、ヘッダーの「読み上げブラウザ画面」を押してください。 音声読み上げソフトに対応した画面に切り替わります。

※画面のレイアウトは変わりませんが、一部機能が制限されます。

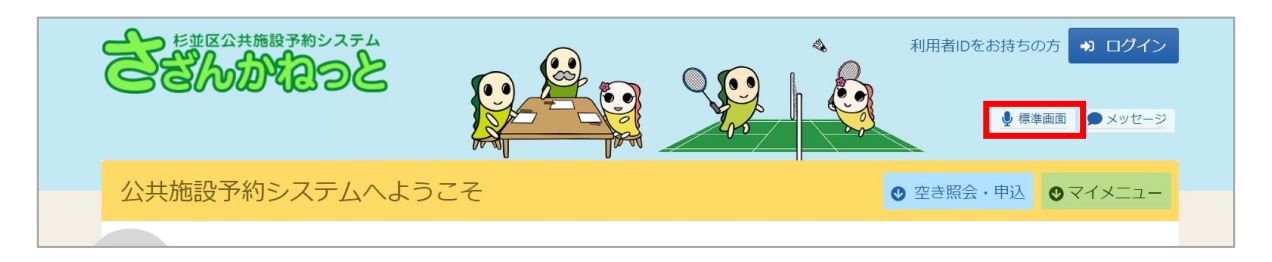

ヘッダーの「標準画面」を押すと通常画面に戻ります。